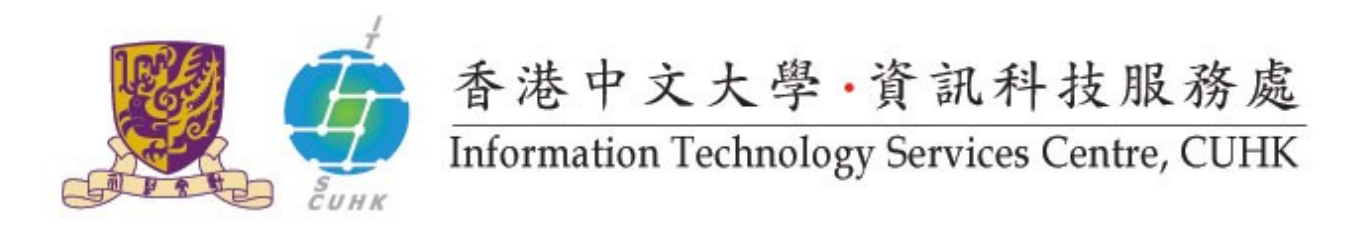

## Install CUHK Root CA Certificate on Android

(This user guide is applicable to Android 4 or above)

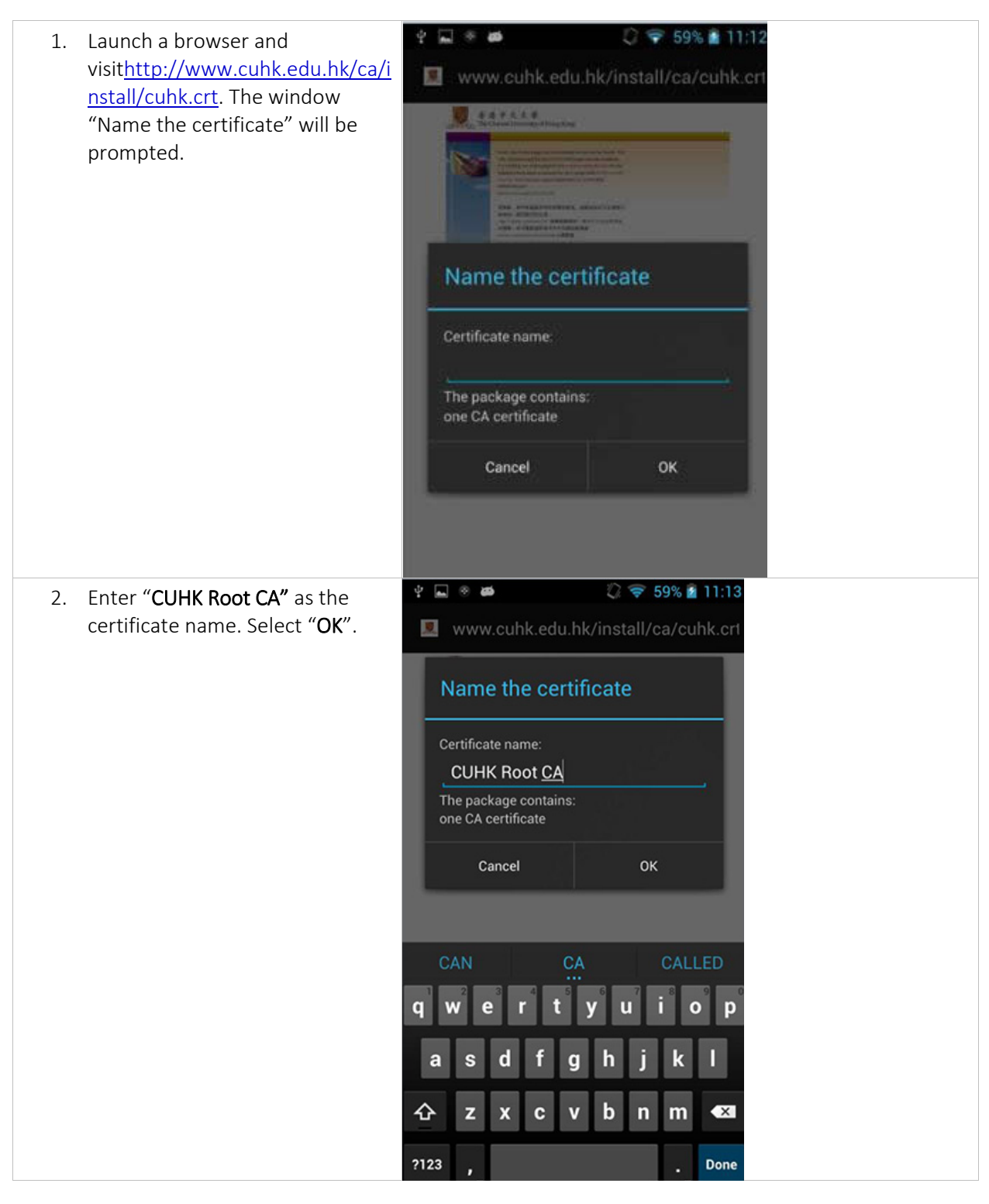

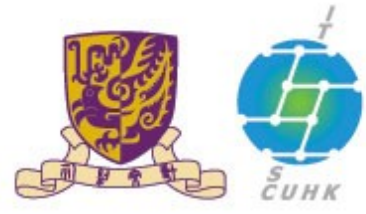

## 香港中文大學,資訊科技服務處

Information Technology Services Centre, CUHK

3. The certificate will be installed automatically. After successful installation, you will see "CUHK Root CA is installed".

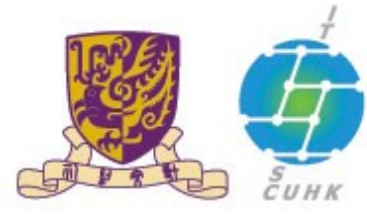

香港中文大學,資訊科技服務處

Information Technology Services Centre, CUHK

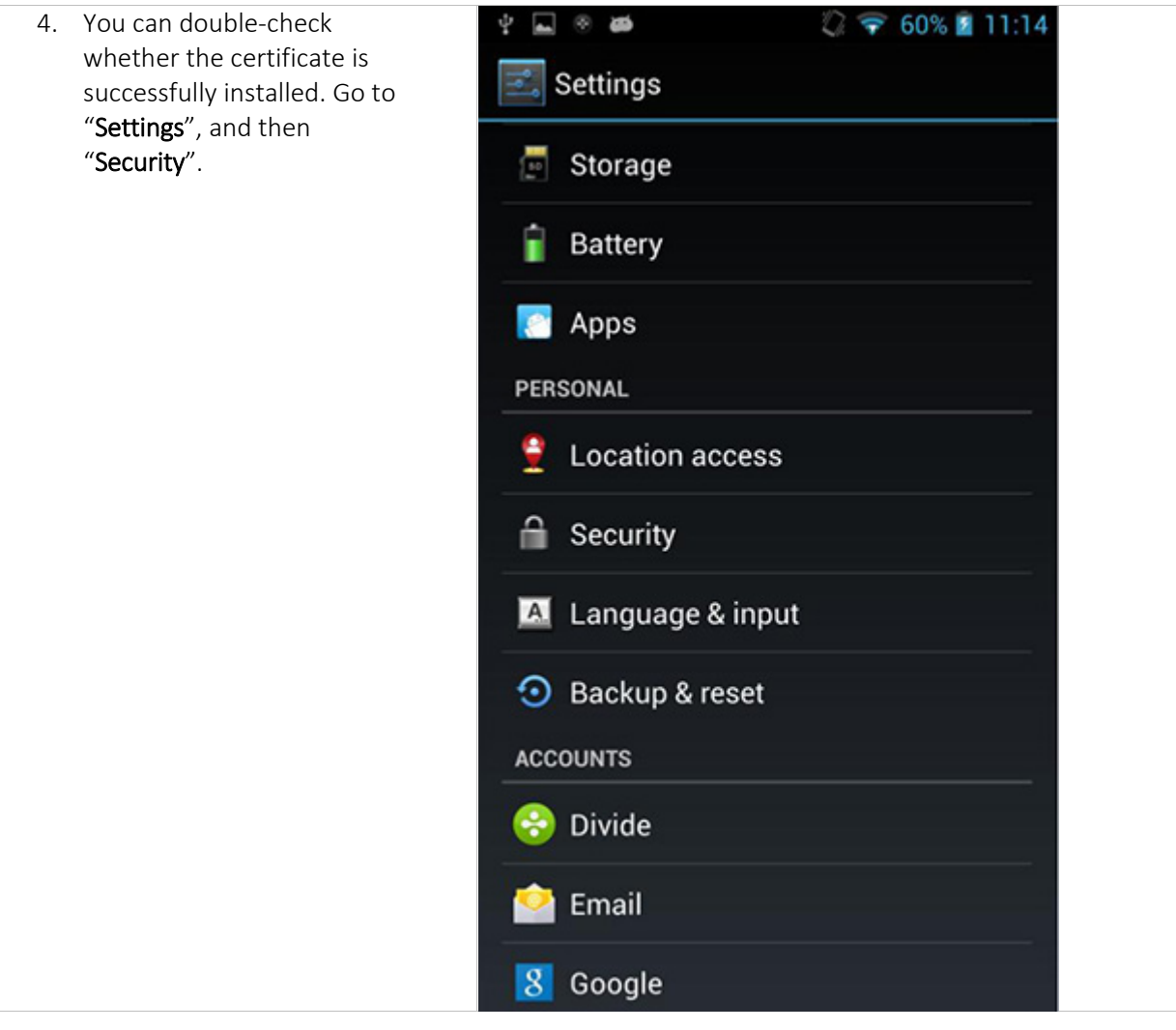

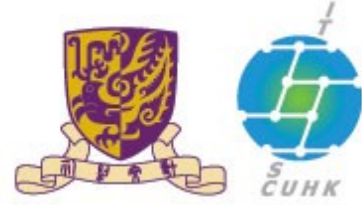

香港中文大學·資訊科技服務處 Information Technology Services Centre, CUHK

| Security PASSWORDS                                                                 |
|------------------------------------------------------------------------------------|
| PASSWORDS                                                                          |
|                                                                                    |
| Ø. O                                                                               |
| DEVICE ADMINISTRATION                                                              |
| Device administrators<br>View or deactivate device administrators                  |
| Unknown sources<br>Allow installation of apps from unknown<br>sources              |
| Verify apps<br>Disallow or warn before installation of<br>apps that may cause harm |
| CREDENTIAL STORAGE                                                                 |
| Trusted credentials<br>Display trusted CA certificates                             |
| Install from SD card<br>Install certificates from SD card                          |
| Clear credentials<br>Remove all certificates                                       |
|                                                                                    |

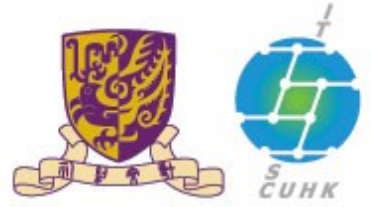

## 香港中文大學,資訊科技服務處

## Information Technology Services Centre, CUHK

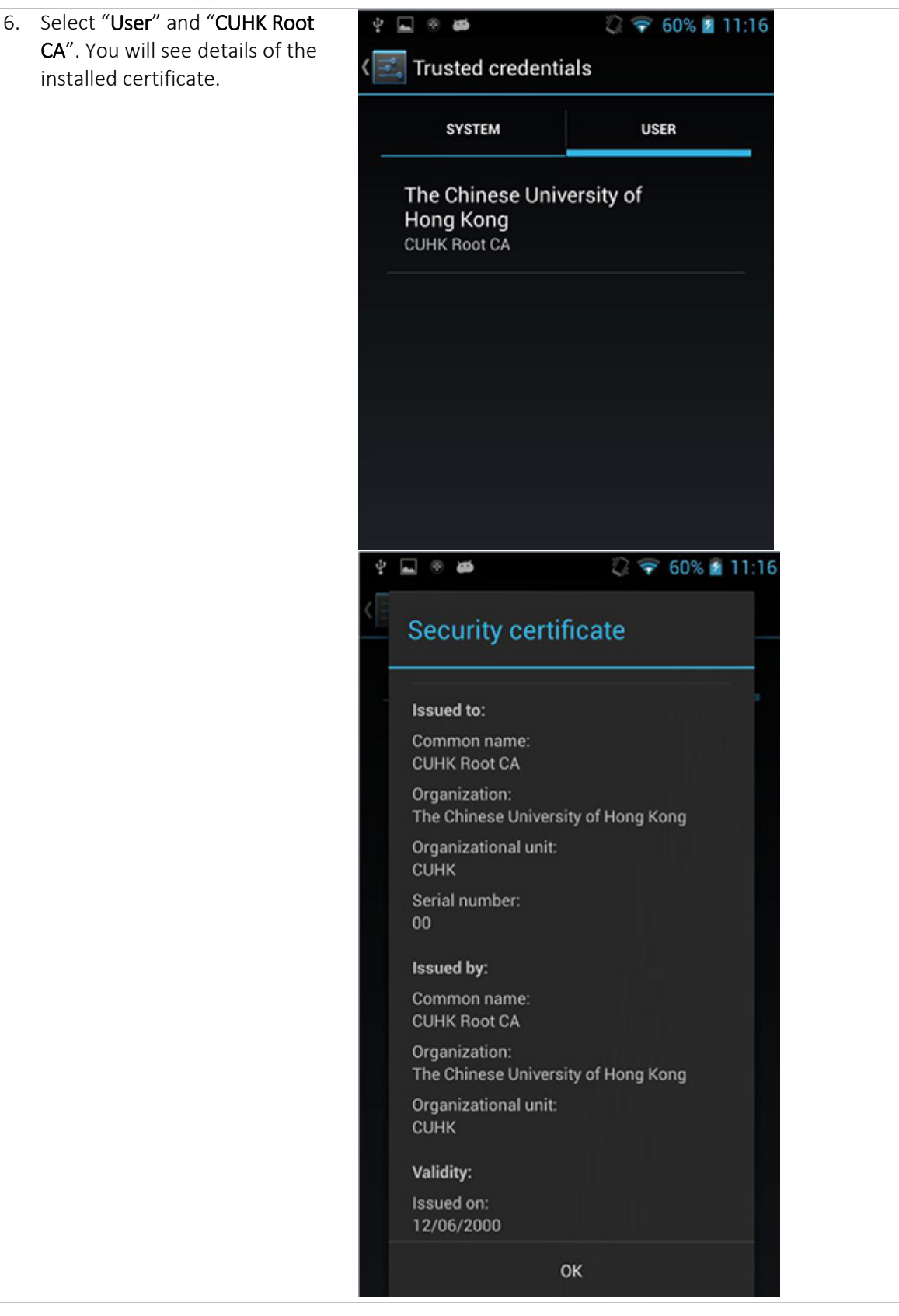

Last Update: 16 August 2016 Copyright © 2016. All Rights Reserved. Information Technology Services Centre, The Chinese University of Hong Kong